### Research Performance Measurement

# H-INDEX

Finding Author's H-index

- Short form for highly cited index.
- This index was developed in 2005 by Jorge Hirsch.
- The h-index represents both the productivity and the impact of a particular scientist or scholar, or a group of scientists or scholars (such as a departmental or research group).

### What is H-Index

A scientist has index h if h of his or her NP (number of papers) papers have at least h citations each and the other (NP - h) papers have fewer than h citations each.

#### Formula

#### Lecturer A published 24 papers which are ranked in descending citation order.

| Article rank position | 1  | 2  | 3 | 4 | 5 | 6 | ••• | $\rightarrow$ | 22 | 23 | 24 |
|-----------------------|----|----|---|---|---|---|-----|---------------|----|----|----|
| Citation Count        | 15 | 10 | 8 | 7 | 5 | 4 | ••• | $\rightarrow$ | 0  | 0  | 0  |

Lecturer A has an h-index 5 if 5 of his 24 papers have at least 5 citations each

#### **Professor B published 184 papers which are ranked in descending citation order.**

| Article rank position | 1   | 2   | 3   | $\rightarrow$ | 28 | 29 | 30 | ••• | $\rightarrow$ | 183 | 184 |
|-----------------------|-----|-----|-----|---------------|----|----|----|-----|---------------|-----|-----|
| Citation Count        | 191 | 139 | 102 | $\rightarrow$ | 29 | 29 | 28 |     | $\rightarrow$ | 1   | 0   |

Professor B has an h-index 29 if 29 of his 184 papers have at least 29 citations each

A scientist has index h if h of his or her NP (number of papers) papers have at least h citations each and **the other** (**NP**–**h**) **papers have fewer than h citations each** 

#### **Professor C** published 34 papers which are ranked in descending citation order.

| Article rank position | 1   | 2   | 3  | $\rightarrow$ | 15 | 16 | 17 | ••• | $\rightarrow$ | 33 | 34 |
|-----------------------|-----|-----|----|---------------|----|----|----|-----|---------------|----|----|
| Citation Count        | 182 | 109 | 98 | $\rightarrow$ | 23 | 21 | 11 |     | $\rightarrow$ | 1  | 0  |

Professor C has an h-index 16

A scientist has index h if h of his or her NP (number of papers) papers have at least h citations each and **the other** (**NP**–**h**) **papers have fewer than h citations each** 

#### Lecturer D published 15 papers which are ranked in descending citation order.

| Article rank position | 1  | 2  | 3  | 4  | 5  | 6 | 7 | $\rightarrow$ | 13 | 14 | 15 |
|-----------------------|----|----|----|----|----|---|---|---------------|----|----|----|
| Citation Count        | 58 | 51 | 27 | 18 | 10 | 4 | 4 | $\rightarrow$ | 3  | 1  | 0  |

Lecturer D has an h-index 5

## How to Find an Author's **h- Index** Using **Scopus**

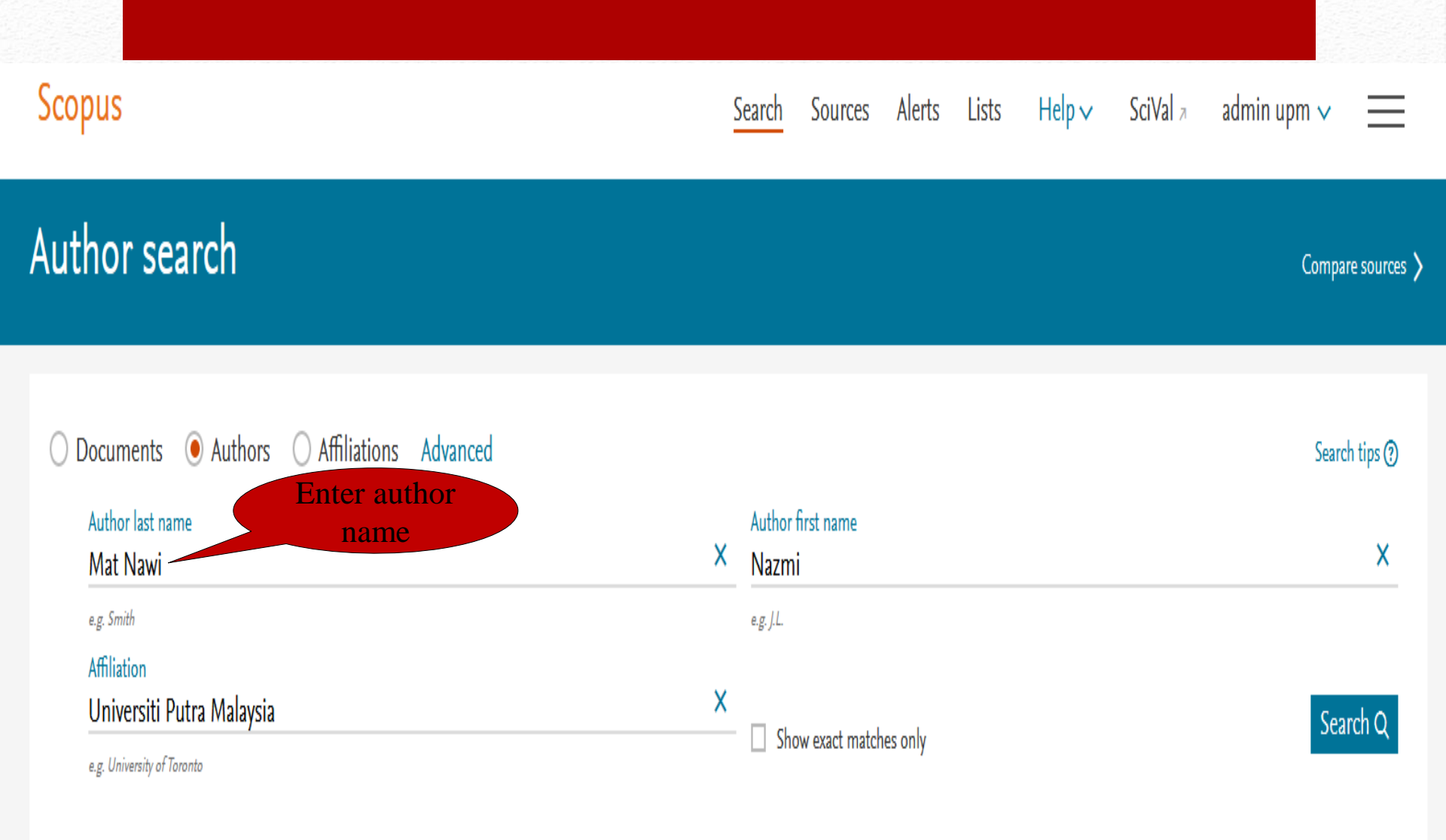

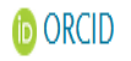

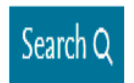

e.g. 1111-2222-3333-444x

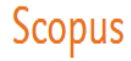

#### 1 author results About Scopus Author Identifier > Author last name "Mat Nawi", Author first name "Nazmi", Affiliation "Universiti Putra Malaysia" Note: Result for all matches will appear at this page. If there is more 🖉 Edit than one match for a given name, multiple results will be listed to Show exact matches only help you disambiguate the author Sort on: Document count (high-low) you desire. Refine results Show documents View citation overview Request to merge authors Author h-index (i) Affiliation City Country/Territory Documents Source title $\wedge$ 28 7 Universiti Putra Malaysia Nawi, N. M. Serdang Malaysia 0|2018 International (1)Nawi, Nazmi Conference On Signals And Nawi, N. Click author name to Systems Icsigsys 2018 Nawi, N. M. Proceedings view author's profile Applied Engineering In (1) > View last title 🗸 Agriculture Applied Spectroscopy (1) > 20 Reviews 1 ∧ Top of page results per page Display: **Biosystems Engineering** (1) > Comprehensive Reviews In (1) > Food Science And Food

Scopus

| Author details                                                                                                    |                                                |                                         |                               |                                        |                                                                |                                                                                                    |                 |
|----------------------------------------------------------------------------------------------------|------------------------------------------------|-----------------------------------------|-------------------------------|----------------------------------------|----------------------------------------------------------------|----------------------------------------------------------------------------------------------------|-----------------|
| < Return to search results 1 of 1                                                                                                    |                                                |                                         |                               |                                        |                                                                |                                                                                                    | 🖨 Print 🛛 Email |
| Nawi, N. M.<br>Author ID: 57189925855 (i)<br>(ii) http://orcid.org/0000-0002-5916-5745<br>Affiliation(s): (i)<br>Universiti Putra Malaysia, Serdang, Malaysia View<br>Other name formats: (Nawi, Nazmi) (Nawi, N.)<br>Subject area: | v more ↓<br>(Nawi, N. M.) (Nawi, Nazmi Mat) (N | lat Nawi, Nazmi)                        | ·····) (#-·····) (#-······)   |                                        | View potential author matches                                  | Profile actions<br>Edit author profile<br>Connect to ORCID (*)<br>Alerts<br>Set citation alert<br>Set document alert |                 |
| Documents by author                                                                                                    | Analyze author output                          | Total citations<br>191 by 160 documents | view citation overview        | h-index: ()<br>7                       | nemistry) (Energy) (Materials Science)<br>View <i>h</i> -graph | Click View<br>h-graph                                                                                                | N               |
|                                                                                                    |                                                | Loading                                 | <i></i>                       |                                        |                                                                |                                                                                                    |                 |
| 28 Documents Cited by 160 documents                                                                                                    | nts 39 co-authors Top                          | ics                                     |                               |                                        |                                                                |                                                                                                    |                 |
| View in search results format >                                                                                                    |                                                |                                         |                               |                                        |                                                                | Sort on: Date (newest)                                                                                               | ~               |
| Export all to CSV file $\checkmark$ Save all to list Set                                                                                                    | t document alert Set document fi               | eed                                     |                               |                                        |                                                                |                                                                                                    |                 |
| Document title                                                                                                    |                                                |                                         | Authors                       |                                        | Year Source                                                    |                                                                                                    | Cited by        |
| The effect of crop parameters on mechanical prope                                                                                                    | arties of oil palm fruitlets                   |                                         | Rasli, A.M.M., Nawi, N.M., J  | Ahmad, D., Yahya, A.                   | 2019 Scientia Horticultur<br>250, pp. 352-358                  | 10                                                                                                    | 0               |
| View abstract 🗸 🕼 LinkSource View at Publish                                                                                                    | Related documents                              |                                         |                               |                                        |                                                                |                                                                                                    |                 |
| Energy utilization in major crop cultivation                                                                                                    |                                                |                                         | Elsoragaby, S., Yahya, A., Ma | ahadi, M.R., Nawi, N.M., Mairghany, M. | 2019 Energy<br>173, pp. 1285-1303                              |                                                                                                    | 2               |
| View abstract 🗸 🕼 LinkSource View at Publish                                                                                                    | er Related documents                           |                                         |                               |                                        |                                                                |                                                                                                    |                 |
| Modelling and simulation of heat penetration in p<br>Open Access                                                                                                    | alm fruitlets during thermal treatm            | ent process                             | Shehu, U.E., Baharuddin, A.   | S., Nawi, N.M., Mokhtar, M.N.          | 2019 Food Research<br>3(2), pp. 145-150                        |                                                                                                    | 0               |

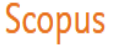

#### About analyze author tool ③ User can adjust different variable (e.g. the range of dates of the documents published by the author) and recalculate the h-index. This author's h-index This author's h-index The h-index is based upon the number of documents and number of citations.

#### < Back to author details page

Nawi, N. M. Universiti Putra Malaysia, Serdang, Malaysia Author ID:57189925855

Analyze author output

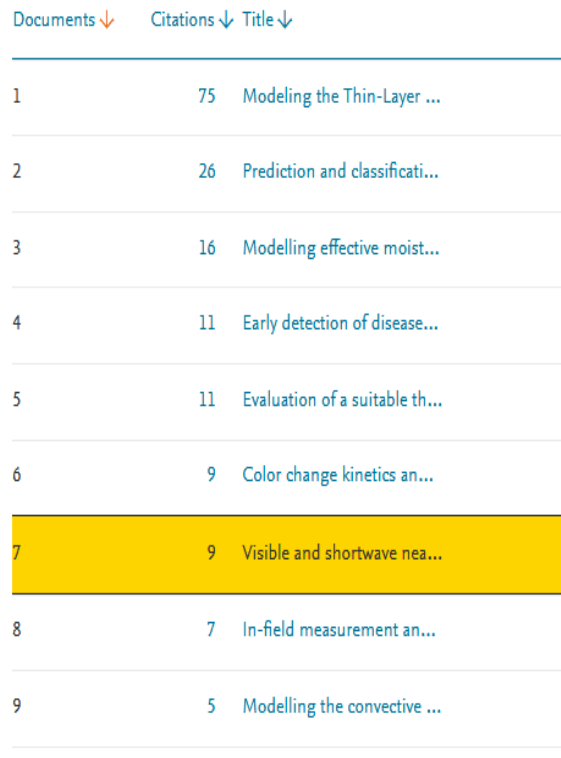

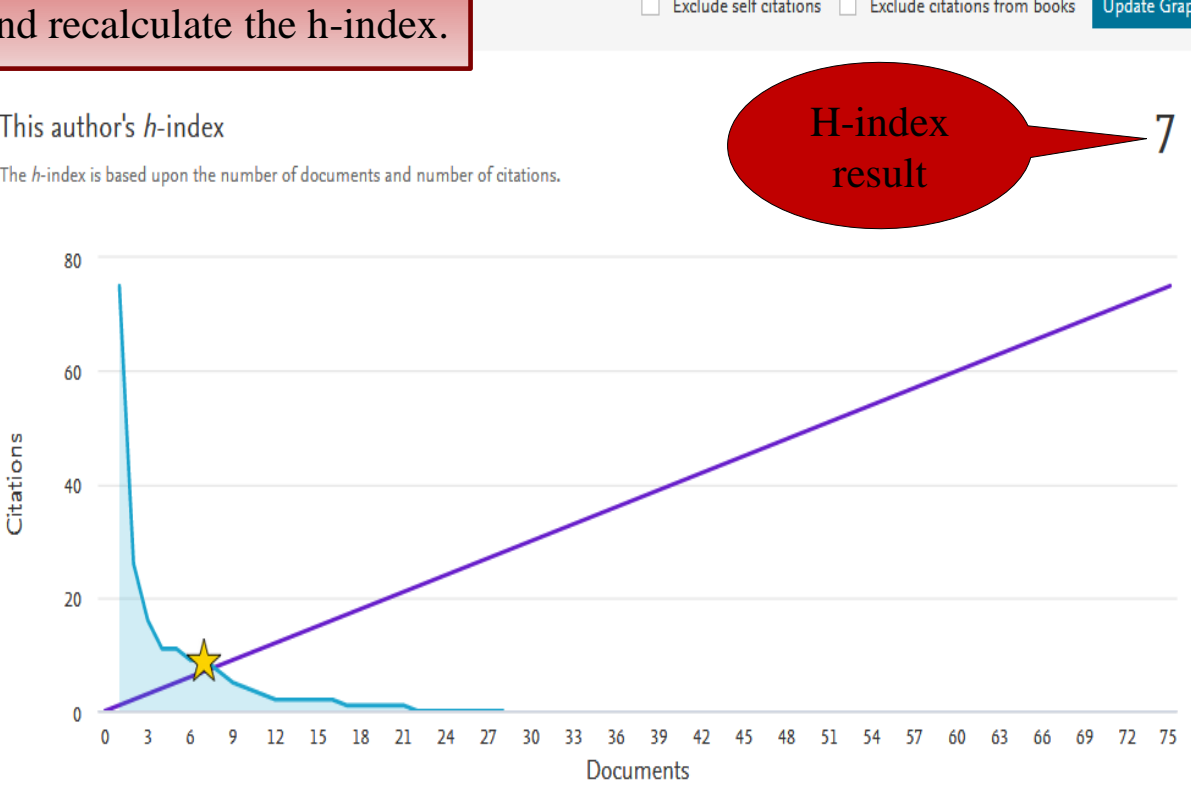